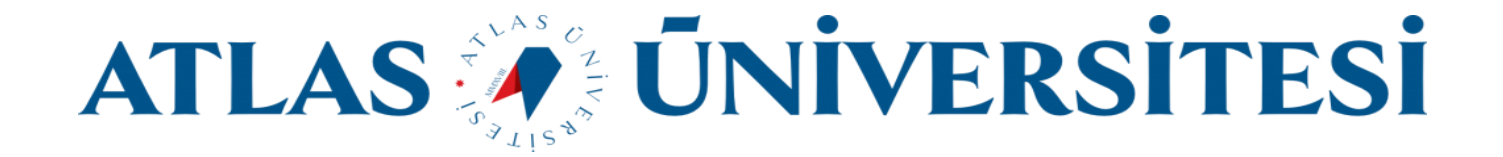

# Mobil Cihazlara E-posta Kurulumu

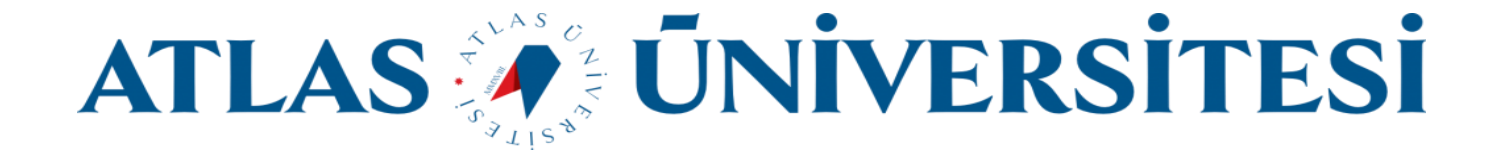

E-posta adresinizi kullanabilmeniz için sistemde kayıtlı telefon numaranıza gönderilen şifrenizi değiştirmeniz gerekmektedir. Bu değiştirme işlemini <u>https://sifre.atlas.edu.tr</u> adresi üzerinden yapabilirsiniz. Şifreniz; büyük harf, küçük harf, sayı ve özel karakter içermeli ve minimum 10 karakter olmalıdır.

## Android telefonlar için E-posta Kurulumu

PlayStore Mağaza uygulamasından Gmail uygulamasını telefonunuza yükleyiniz. Eğer daha önceden yüklediyseniz uygulamayı çalıştırınız.

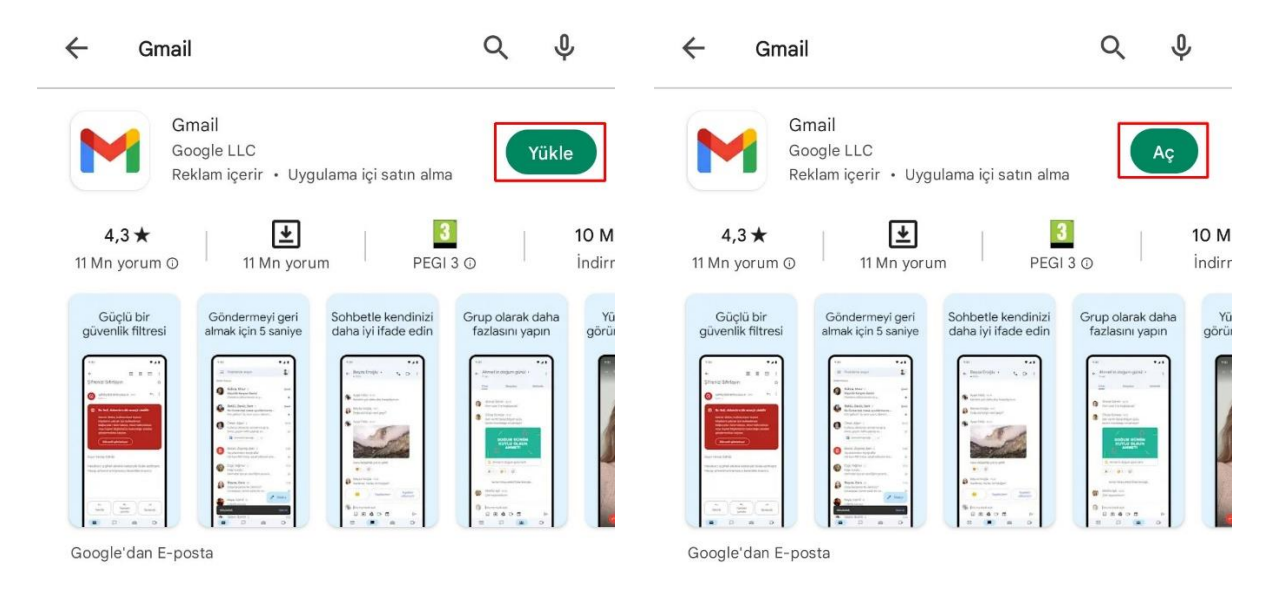

E-posta hesabınızı uygulamaya eklemek için Hesap Ekle sekmesinden Google platformunu seçiniz.

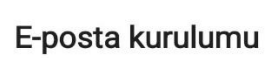

M

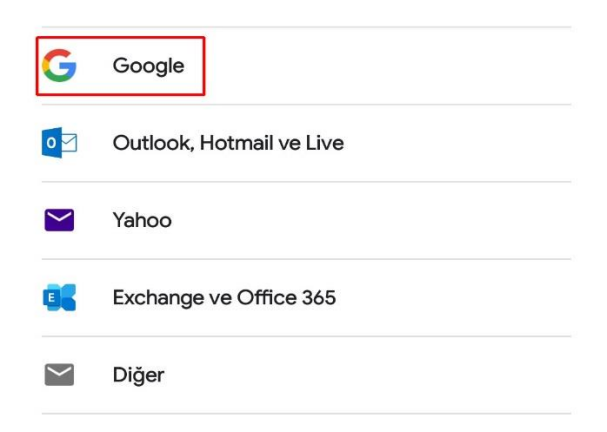

Bilişim Teknolojileri ve Güvenliği Daire Başkanlığı

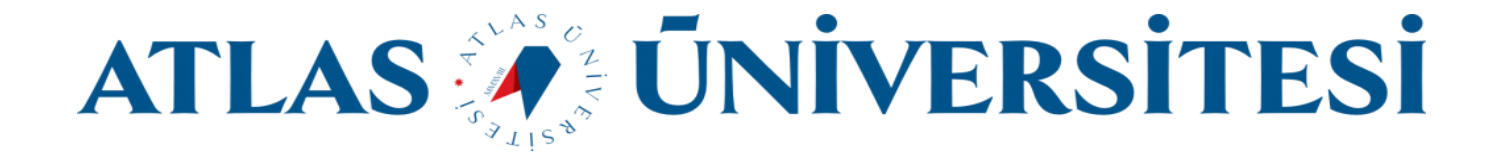

Sizin için tanımlanmış olan @st.atlas.edu.tr uzantılı e-posta adresinizi giriniz ve İleri butonuna basınız.

# Google

#### Oturum aç

Google Hesabınızı kullanın. Daha fazla bilgi

E-posta veya telefon @st.atlas.edu.tr E-posta adresinizi mi unuttunuz? Hesap oluşturun

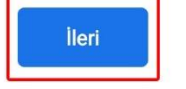

Açılan ekranda daha önce değiştirmiş olduğunuz @st.atlas.edu.tr uzantılı e-posta adresinize ait parolanızı giriniz.

| Goog                    | le               |  |  |  |
|-------------------------|------------------|--|--|--|
| Hoş Geldiniz            |                  |  |  |  |
| ٢                       | @st.atlas.edu.tr |  |  |  |
| 🦳 Şifrenizi girin       |                  |  |  |  |
|                         |                  |  |  |  |
| Şifreyi göster          |                  |  |  |  |
|                         |                  |  |  |  |
| Şifrenizi mi unuttunuz? |                  |  |  |  |
|                         | İleri            |  |  |  |
|                         | 22               |  |  |  |

Bilişim Teknolojileri ve Güvenliği Daire Başkanlığı

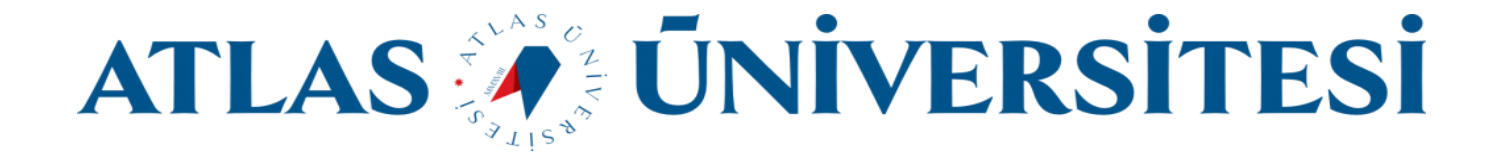

Kurulum işlemi tamanlanmıştır. Tarafınıza gönderilmiş e-postaları görüntüleyebilirsiniz.

| =        | Postalarda arama yapın                                                                                                    | 0                 |
|----------|----------------------------------------------------------------------------------------------------|-------------------|
| Gelen Ku | tusu                                                                                                    |                   |
| G        | Read and a second second secon |                   |
| A        | Mar Secondar Stagford                                                                                                    | .=                |
| В        | Report Classific                                                                                                    |                   |
| A        | Andre Statussenheit Hangebaumet -<br>Steller, genet.                                                                                                    | . =               |
| G        | Reading the second second seco |                   |
| G        |                                                                                                    |                   |
| G        | And Desire Stational Advances in the last owners of                                                                                                    | C.                |
| G        | 0 Oluş                                                                                                    | tur <sup>ju</sup> |

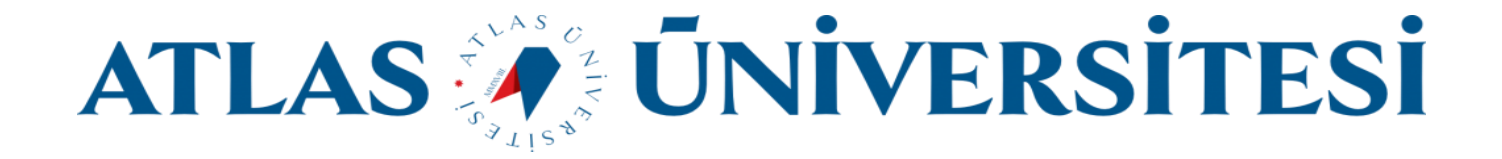

## IOS telefonlar için E-posta Kurulumu

AppStore Mağaza uygulamasından Gmail uygulamasını telefonunuza yükleyiniz. Eğer daha önceden yüklediyseniz uygulamayı çalıştırınız.

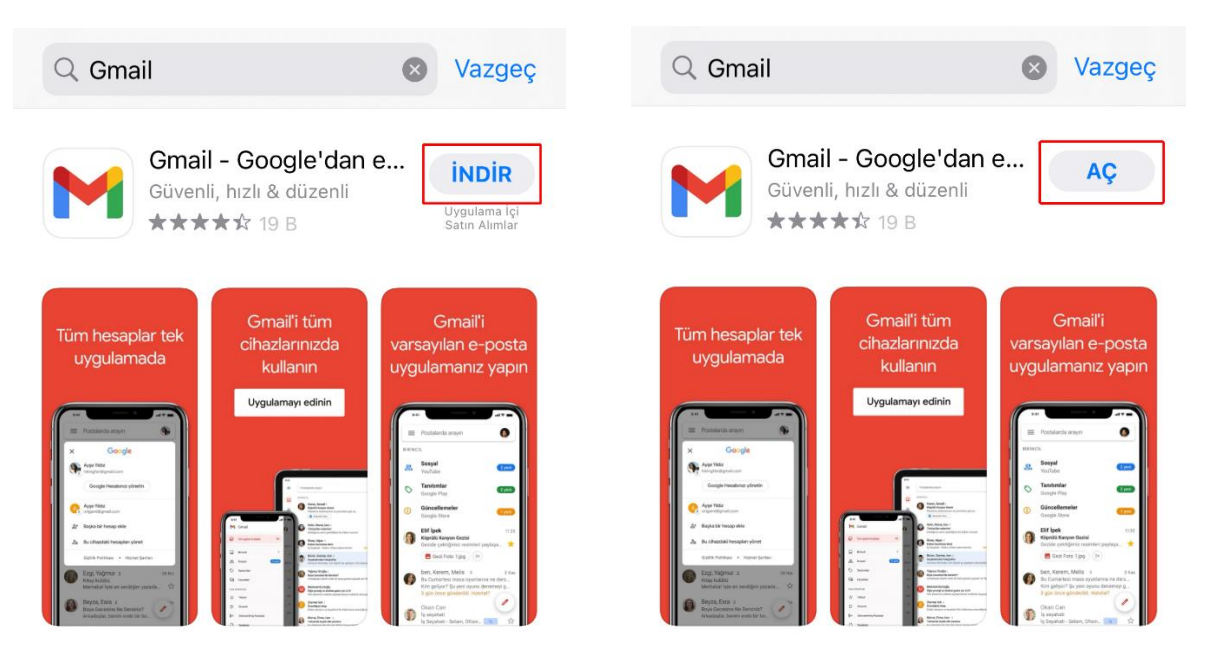

E-posta hesabınızı uygulamaya eklemek için Hesap Ekle sekmesinden Google platformunu seçiniz.

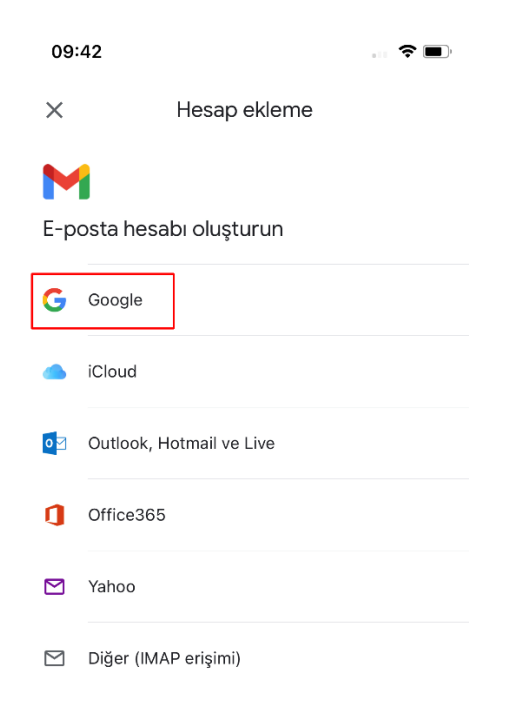

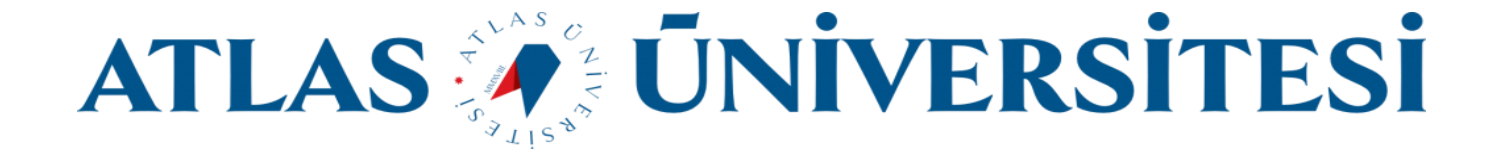

Sizin için tanımlanmış olan @st.atlas.edu.tr uzantılı e-posta adresinizi giriniz ve İleri butonuna basınız.

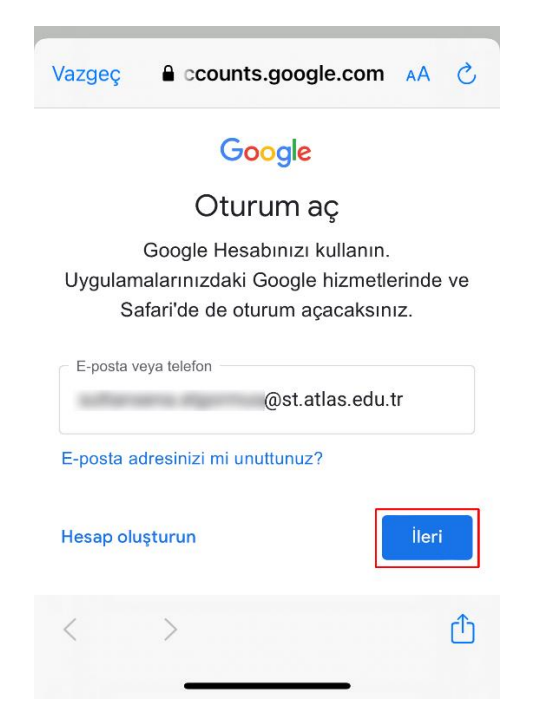

Açılan ekranda daha önce değiştirmiş olduğunuz @st.atlas.edu.tr uzantılı e-posta adresinize ait parolanızı giriniz.

| Vazgeç 🔒 ccounts.google                          | .com 🗚 💍     |
|--------------------------------------------------|--------------|
| Google                                           |              |
| Hoş Geldini                                      | z            |
| @ @st.                                           | atlas.edu.tr |
| Şifrenizi girin<br>•••••••••••<br>Şifreyi göster |              |
| Şifrenizi mi unuttunuz?                          | İleri        |
| < >                                              | Ċ            |

Bilişim Teknolojileri ve Güvenliği Daire Başkanlığı

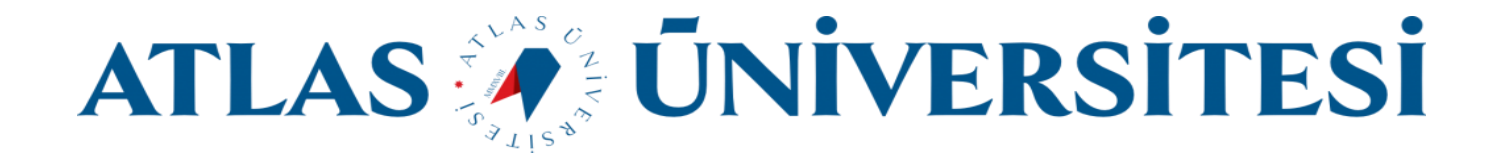

Kurulum işlemi tamanlanmıştır. Tarafınıza gönderilmiş e-postaları görüntüleyebilirsiniz.

| =            | E-postalarda aran               | na yapın | 0                    |  |  |
|--------------|---------------------------------|----------|----------------------|--|--|
| GELEN KUTUSU |                                 |          |                      |  |  |
| G            | longi<br>Kanthagen<br>Kanthagen |          |                      |  |  |
| M            | Read and                        |          | -7                   |  |  |
|              |                                 |          |                      |  |  |
| M            | Marcall<br>Sectors on the       |          | -7                   |  |  |
|              |                                 |          |                      |  |  |
| 9            | Saugh Barlage                   | -        |                      |  |  |
| G            |                                 |          |                      |  |  |
| 9            | Reast age at                    |          | 우아 Eyl<br>uştur<br>☆ |  |  |
| ~~           | 22                              | 000      |                      |  |  |